# Index

| 1. Description            | <br>2р  |
|---------------------------|---------|
| 2. Install & Run          | <br>2р  |
| 3. Main Panel Composition | <br>3р  |
| 4. iso file separation    | <br>5р  |
| 5. iso file merge         | <br>7р  |
| 6. Delete iso file list   | <br>9р  |
| 7. Corrective Action      | <br>11p |

### 1. Description

Over 4GB sized file is not supported in FAT32 file format, so need to use File\_Spliter\_4G program to make iso file in this case. These files are separated as .iso, .is1, .is2, ..... and those are emulated as 1 file when loading from iodd.

### 2. Install and Run

1) Download File\_Spliter\_4G program from http://www.i-odd.com/

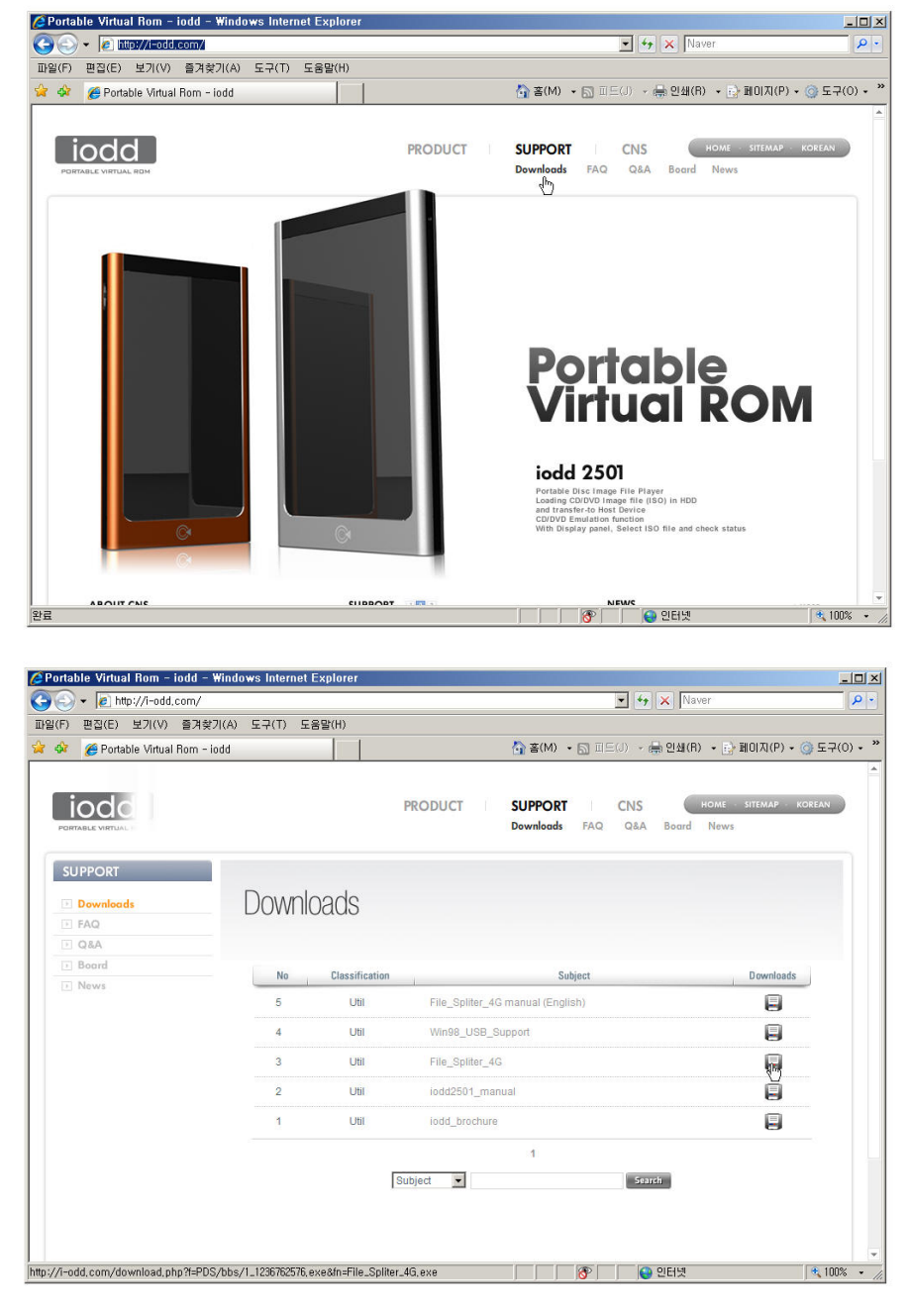

2) Double click File\_Spliter\_4G.exe, and it's running without installing.

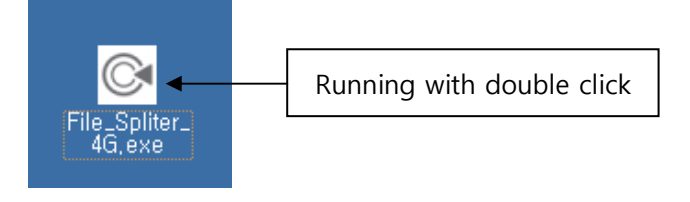

\* In Windows Vista, below account control window is pop-up if not logged in as manager account.

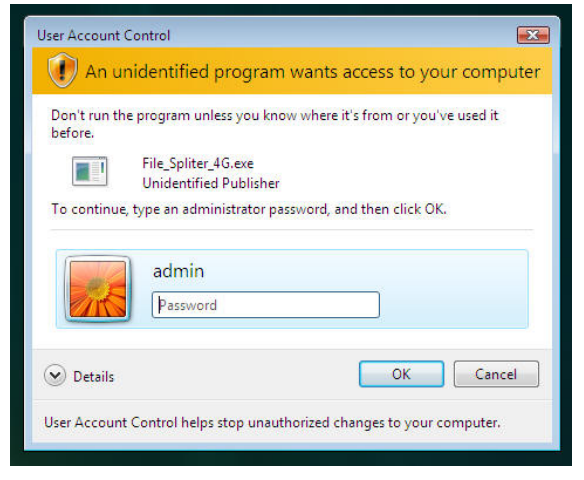

### 3. Main window composition

1) ISO -> iodd

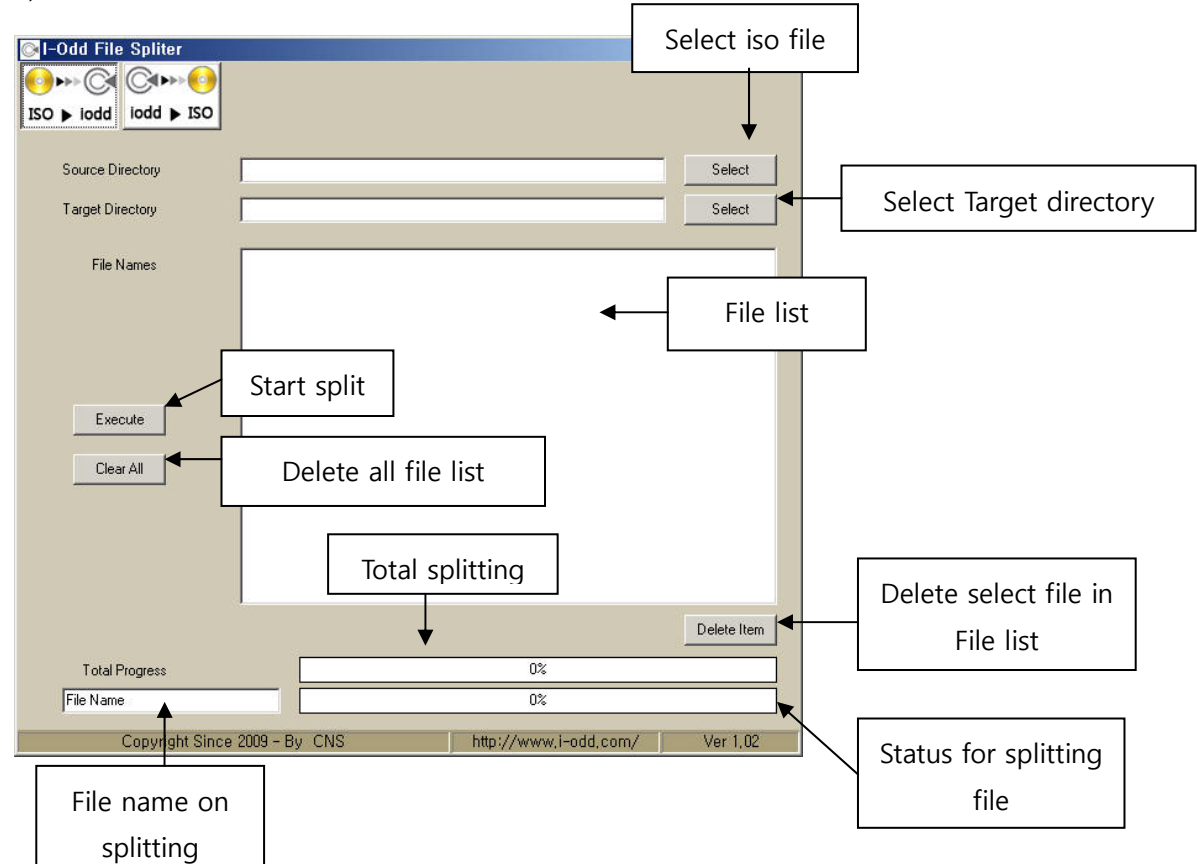

2) iodd -> ISO

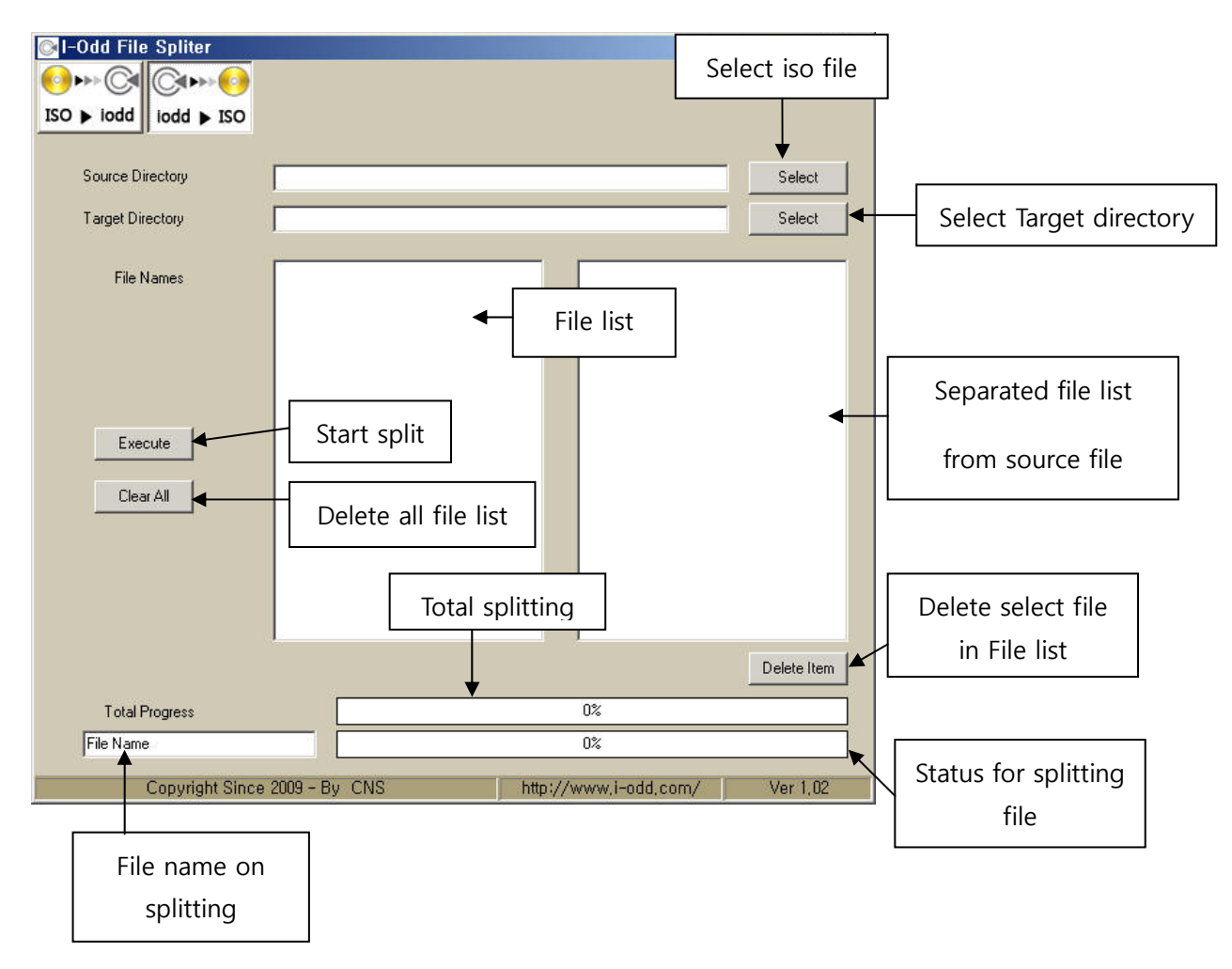

## 4. iso file separation

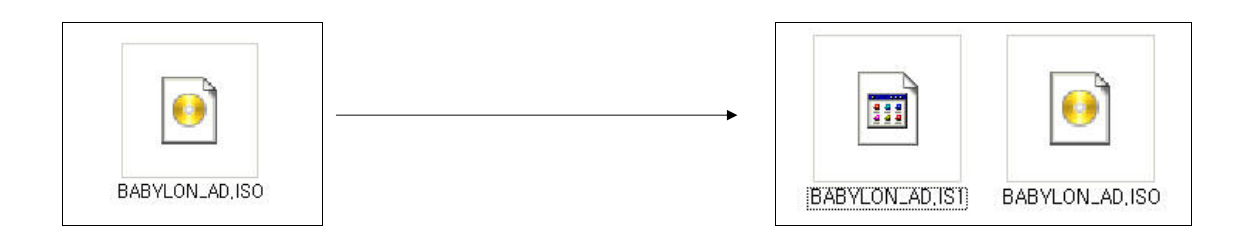

1) Select source iso file.

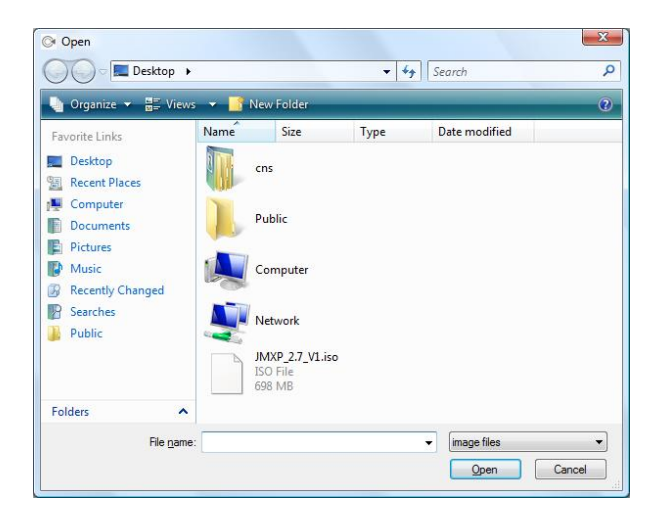

#### 2) Select target directory.

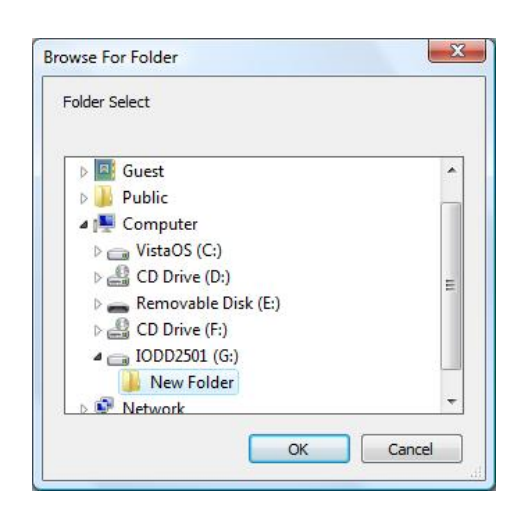

#### 3) Click Execute button.

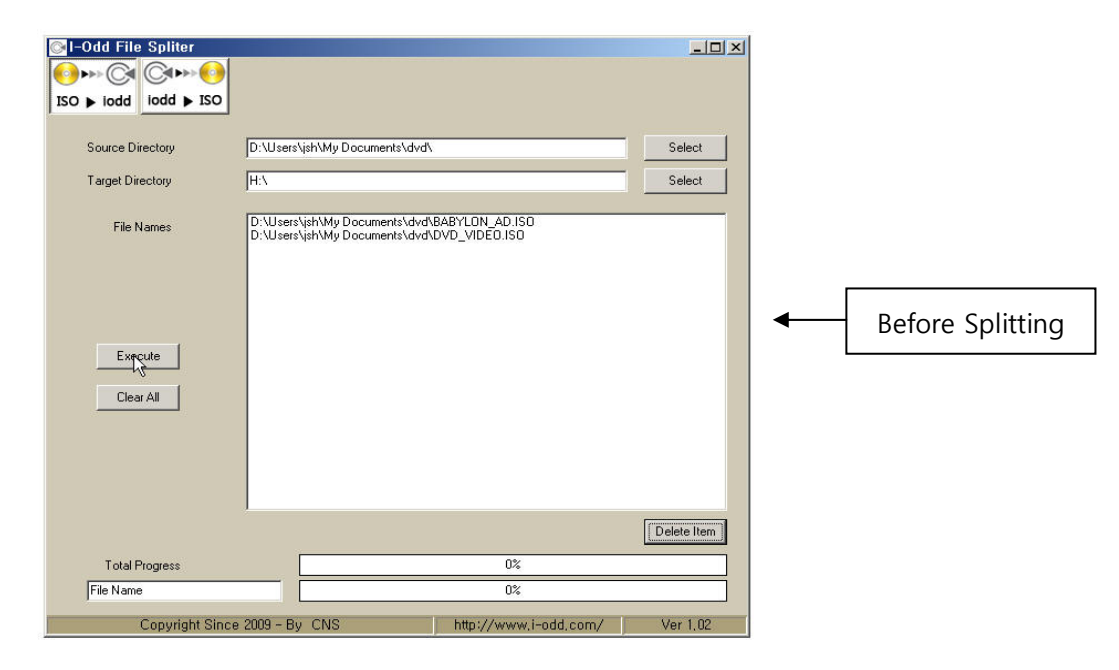

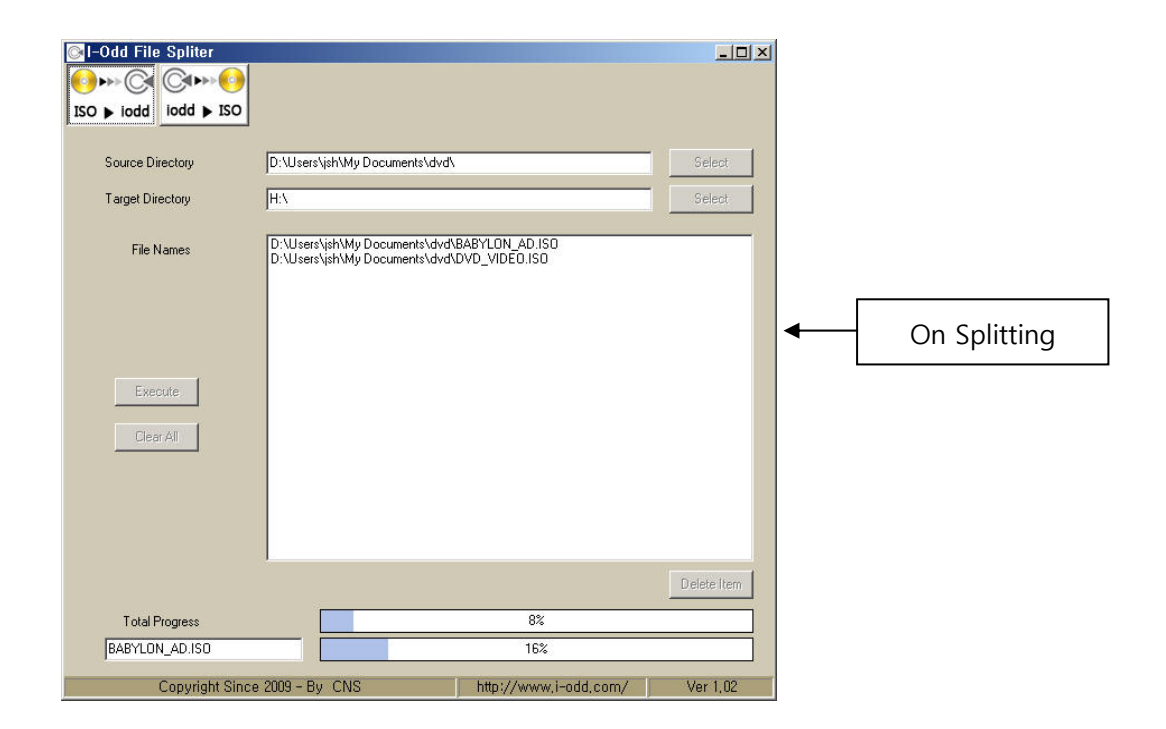

# 5. iso file merge

1) Select iodd drive

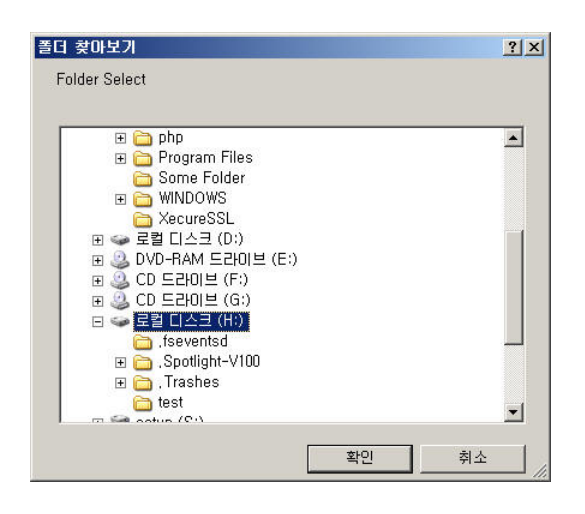

- 2) Select target directory for merged iso file
- 3) Click Execute button

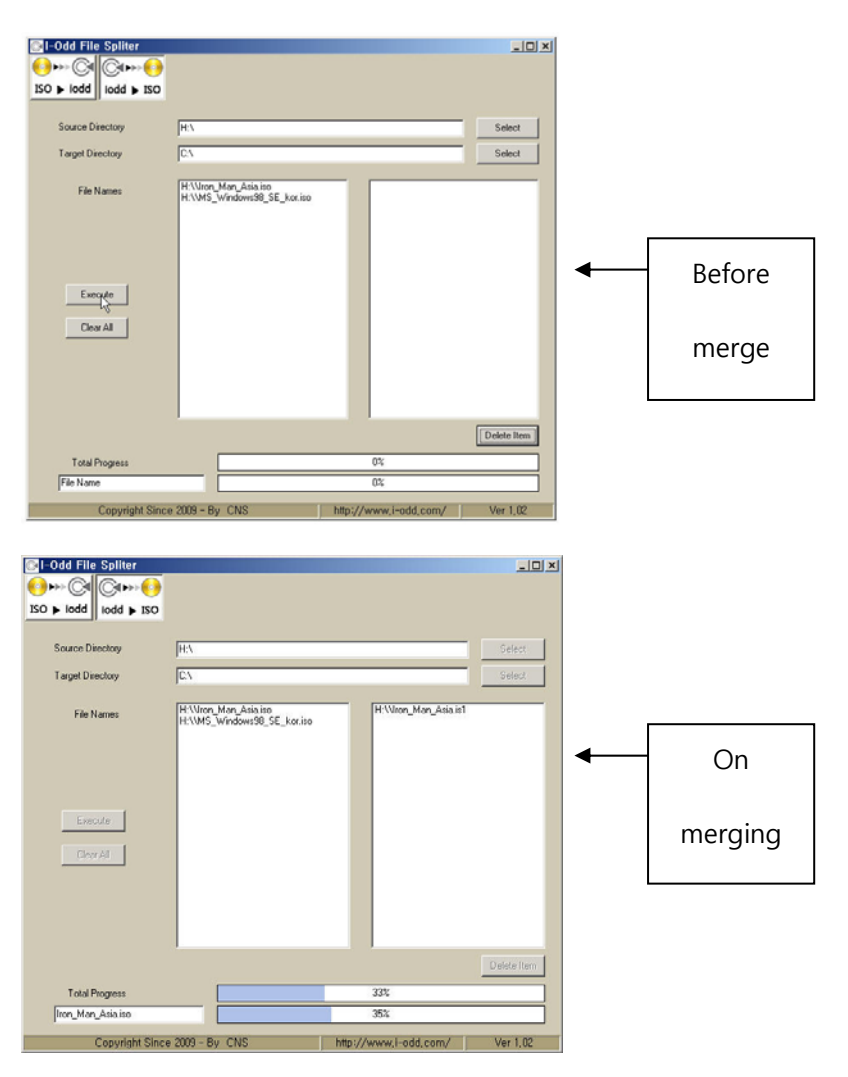

X After splitting is succeeded, below window is shown.

| File_spliter_4g 🗙 |
|-------------------|
| Ok Done           |
| ОК                |

Caution)

- 1. When splitting, if same file name is existed in the target directory, it splits after deleting that file.
- 2. When merging, if same file name is existed in the target directory, it overwrites that file.

※ Errors

\* if source and target directory are same

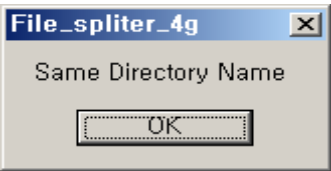

\* if file size is bigger than target directory size

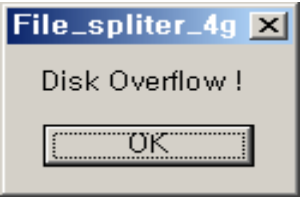

\* if target directory for splitting or merging is Network drive

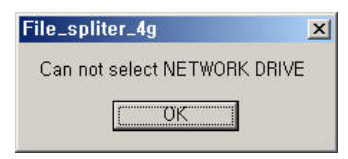

\* if iodd is detached from host device while splitting or merging

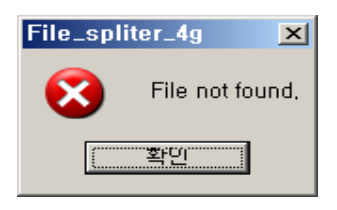

## 6. Delete iso file list

1) Delete all : All the file list is deleted when click Clear All button.

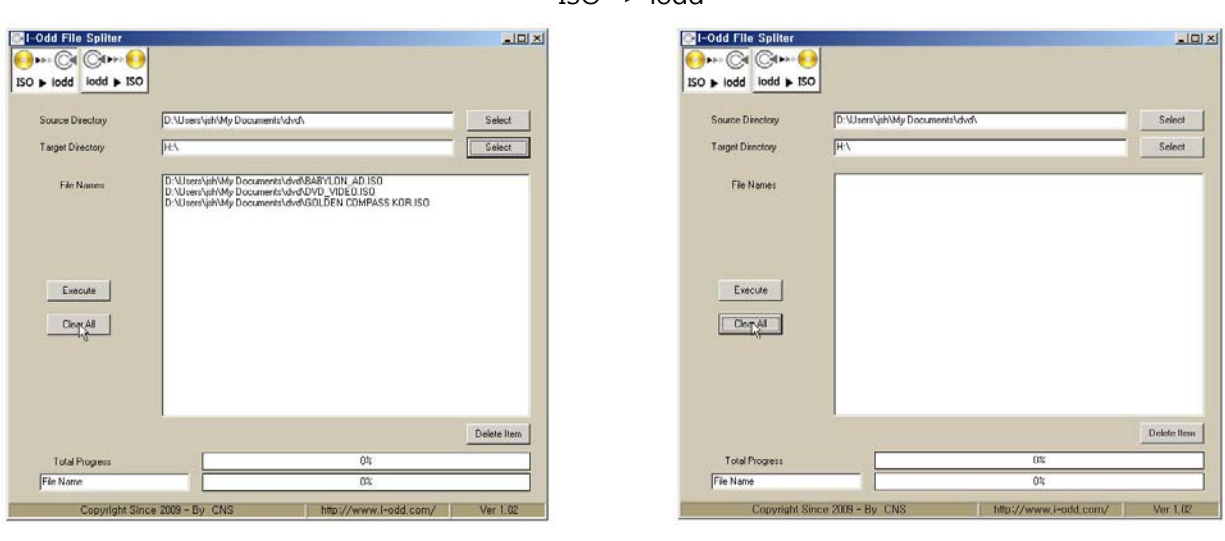

Before delete all

After delete all

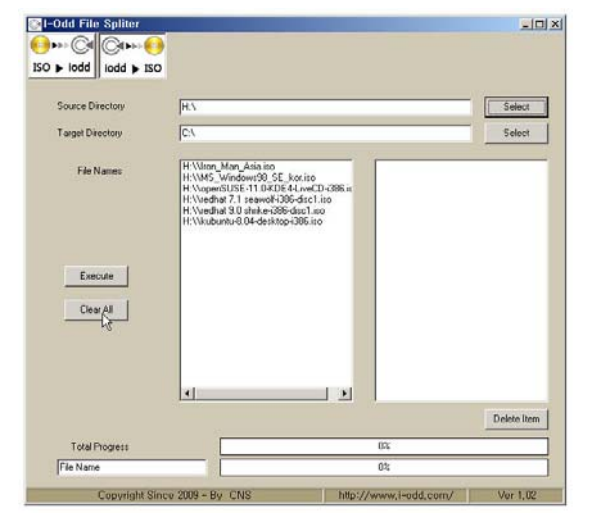

Before delete all

\* iodd -> ISO

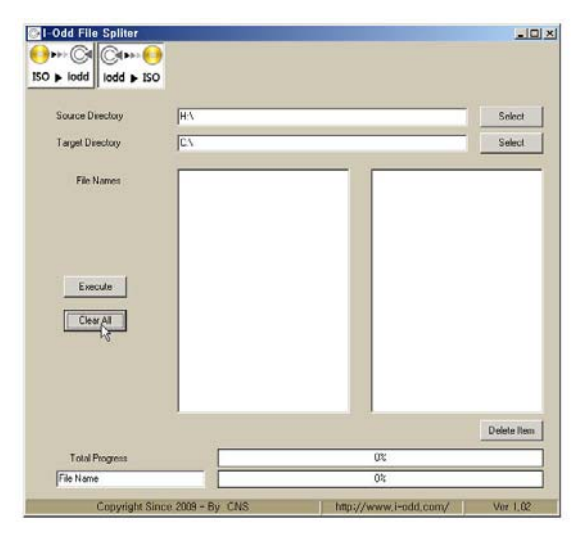

After delete all

2) Delete selected list: After select file and click Delete Item (Multi select with Ctrl + mouse left button)

\*

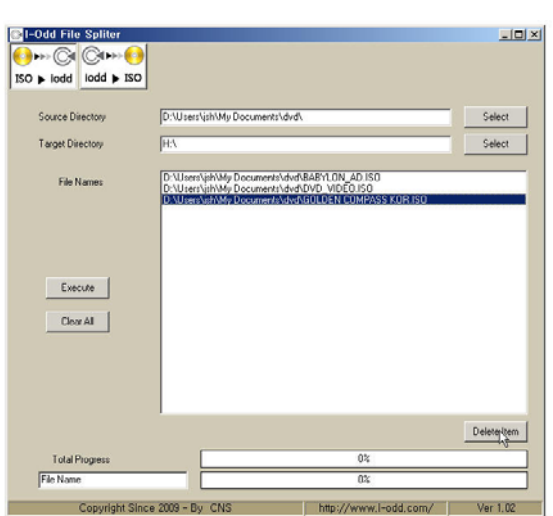

Before deleting selected file

| Source Directory     | D:\Users\iph\My Documents\dvd\                                                                  | Select      |
|----------------------|-------------------------------------------------------------------------------------------------|-------------|
| Target Directory     | HA                                                                                              | Select      |
| File Names           | D: Ubsets'ush'My Documents'dvrd&ABYLDN .AD I:<br>D: Ubsets'ush'My Documents'udvrd/DVD_VIDE0.ISC | 50          |
| Execute<br>Clear All |                                                                                                 |             |
| Execute              |                                                                                                 | Delete prem |
| Execute<br>Clear All | 0%                                                                                              | Delete frem |

After delete selected file

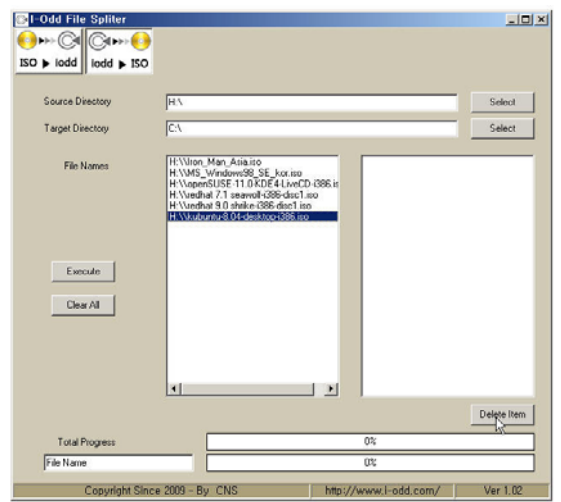

Before deleting selected file

\* iodd -> ISO

|                  | HA                                                                                                    | Select |
|------------------|----------------------------------------------------------------------------------------------------|--------|
|                  |                                                                                                    |        |
| raiger Directory | lus                                                                                                    | Select |
| File Names       | H Volen, Mar, Adeason<br>H Vole, Volender S. F. Lovino<br>H Volender Volender S. F. Lovino<br>H Volender J. Januel 386 denie Lino<br>H Volender 3.0 shike-386-disc Lino |        |
| Execute          |                                                                                                    |        |
| Ciedi Mi         |                                                                                                    |        |
|                  | 4 1                                                                                                    |        |

After delete selected file

- \* Multi select (Ctrl + mouse left button)
  - \* ISO -> iodd

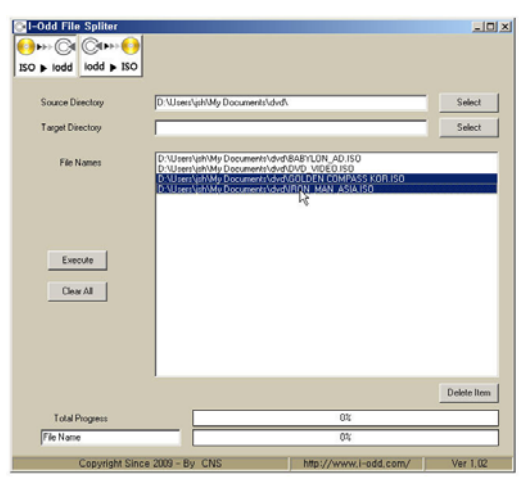

|                      | •<br>•                             |        |
|----------------------|------------------------------------|--------|
| Secure Directory     |                                    | Estad  |
| Target Directory     | 0.                                 | Select |
|                      | H Vogdhat 20 shrik e 304 disch iso |        |
| Execute<br>Clear All |                                    |        |
| Execute<br>Clear All | ۰                                  | Delaya |

# 7. Corrective Action

| Error type                   | Action                                                                                                    |
|------------------------------|----------------------------------------------------------------------------------------------------|
| Same Directory Name          | • Change target directory from source directory which has selected iso file.                                   |
| Disk Overflow !              | <ul><li>Delete unnecessary iso file in iodd.</li><li>Delete unnecessary iso file in file split list.</li></ul> |
| Can not select NETWORK DRIVE | <ul> <li>Change Split/Merge target directory, not to<br/>Network Drive</li> </ul>                              |
| File not found.              | <ul><li>Check cable connection between iodd &amp; PC.</li><li>Change USB cable.</li></ul>                      |
| Not detected .iso in iodd    | <ul><li>Check if it is FAT32 format</li><li>Check iso file size is same as previous one.</li></ul>             |